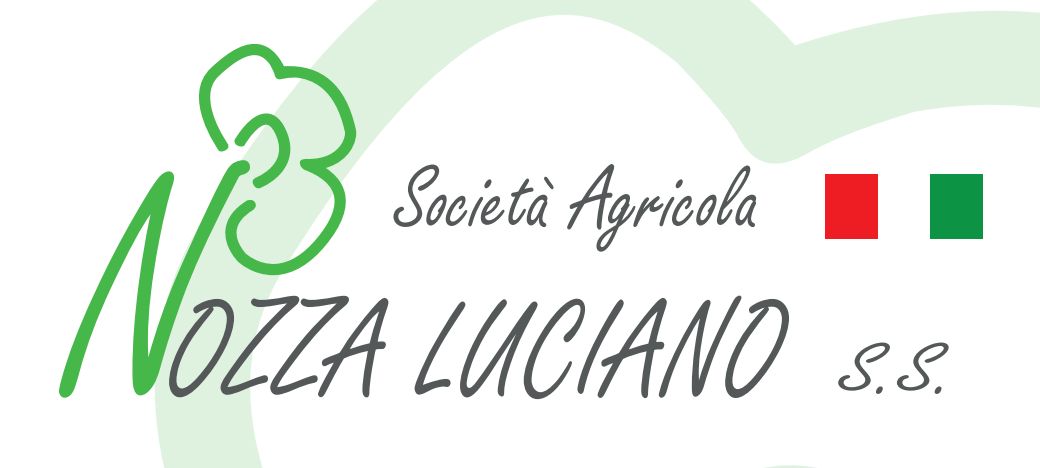

## GUIDA ALL'ACQUISTO E VISIONE DISPONIBILITA ARTICOLI

Utilizza il nostro sito internet per effettuare i tuoi ordini! È facile, pratico e comodo

www.floricoltura-nozza.com

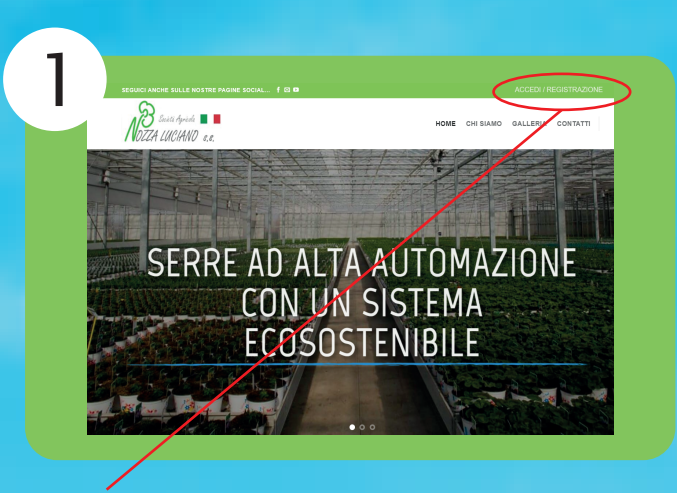

Clicca su Accedi/Registrazione per registrarti al sito.

| 2 | ACCEDI                             |  |
|---|------------------------------------|--|
|   | Nome utente o indirizzo email *    |  |
|   | Password *                         |  |
|   | ACCEDI Di Ricordami                |  |
|   | Hai perso la password?  REGISTRATI |  |

Clicca su REGISTRATI.

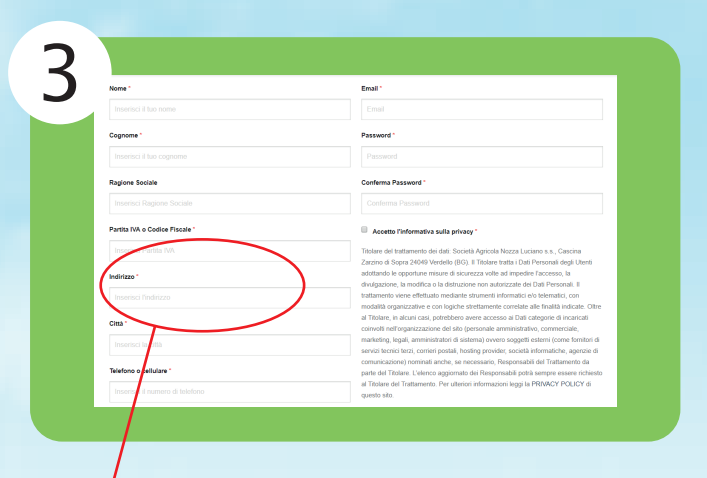

Inserisci i dati della tua azienda nel modulo di registrazione e attendi l'email di conferma.

| 4 | ACCEDI                                     |  |
|---|--------------------------------------------|--|
|   | Nome utente o indirizzo email *            |  |
|   | Password *                                 |  |
|   | ACCEDI Rikordami<br>Hai perso la passward? |  |
|   | REGISTRATI                                 |  |

Una volta confermata la registrazione torna sul sito, clicca nuovamente in alto a destra su Accedi/Registrazione, inserisci email e password ed infine clicca su ACCEDI.

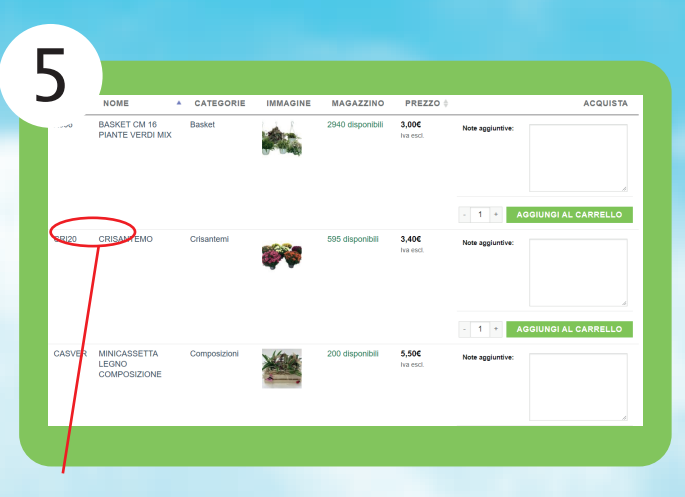

Clicca sul nome del prodotto per visualizzare la scheda informativa.

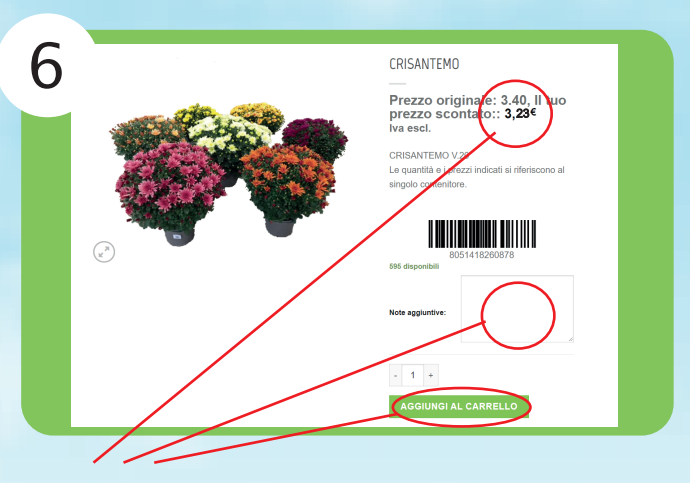

Vedrai fin da subito lo sconto a te riservato, e se hai delle note aggiuntive da inserire, potrai scriverle nello spazio indicato.

Ora non ti resta che aggiungere al carrello il prodotto selezionato.

| HOME CHI SIAMO GALLER                                      | IA CONTATTI SHOP    |
|------------------------------------------------------------|---------------------|
|                                                            | CRISANTEMO ×        |
| CRISANTEMO                                                 | Subtotale: 3,40€    |
| Prezzo originale: 3.<br>prezzo scontato:: 3                | VISUALIZZA CARRELLO |
| CRISANTEMO V.20                                            | CASSA               |
| Le quantità e i prezzi indicati si<br>singolo contenitore. | rife scono al       |
| 051418260878                                               |                     |
| Note aggiuntive:                                           |                     |
|                                                            | <i>B</i>            |

/

Per visualizzare i prodotti inseriti nel carrello, clicca sull'icona a destra e verifica il tuo ordine.

| 4                                                                   | Subtotale                                                                                                    | 3,40                                                             |  |
|---------------------------------------------------------------------|----------------------------------------------------------------------------------------------------|------------------------------------------------------------------|--|
| Via e numero                                                        | Ritiro in la Spedizione     Consegna presso il luogo     destinazione con addebito spese: 0,1                                                                                |                                                                  |  |
| C.A.P.                                                              | IVA                                                                                                    | 0,34                                                             |  |
| Telefono                                                            | Totale                                                                                                    | 3,74                                                             |  |
|                                                                     | Bonifico bancario                                                                                                    |                                                                  |  |
| Per favore inserisci la tua P.IVA                                   | Effettua il pagamento tramite bonifi                                                                                                    | ico bancario.                                                    |  |
|                                                                     | Usa l'ID dell'ordine come causale.                                                                                                    | Il tuo ordine                                                    |  |
| Digita il tuo Codice fiscale o Partita IVA                          | trasferiti nel nostro conto corrente.                                                                                                    |                                                                  |  |
| Spedire ad un indrizzo differente?                                  | Pagamento in loco                                                                                                    |                                                                  |  |
| Note sull'ordine, ad esempio richieste particolari per la consegna. | Ho letto e accetto termini e com<br>web e l'utilizzo dei tuoi dati per elab<br>nonche eventuali comunicazioni in<br>informativa sulla privacy di questo s<br>EFFETTUA ORDINE | dizioni del sito<br>orare l'ordine,<br>accordo con l'<br>sito. * |  |

Inserisci i tuoi dati e poi clicca EFFETTUA ORDINE per completare la selezione dei prodotti. Verrai contattato dall'azienda per confermare l'acquisto. www.floricoltura-nozza.com

## Società Agricola Nozza Luciano s.s.

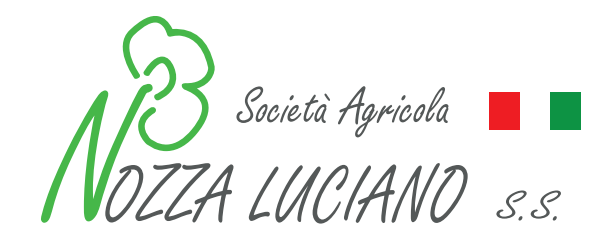

Cascina Zarzino di Sopra Verdello, 24049 (Bg) 035 4829628